Outlook 2016 のアカウント設定ウィザードを

従来の画面構成に戻す方法

このコンテンツではOutlook 2016のアカウント設定ウィザードを従来の画面構成に戻す 方法を説明します。

現行のアカウント設定ウィザードで「問題が発生しました」エラーが発生する場合は、 以下の手順でレジストリ修正ファイルをダウンロードして適用してください。

参考リンク

クイック実行版のOutlook 2016 で POP や IMAP のアカウントを設定すると「問題が発生しま した」エラーで失敗する

1. 以下のリンクをクリックして、OldAccount.zipをデスクトップなど判りやすい

場所にダウンロードします。

https://msdnshared.blob.core.windows.net/media/2017/09/OldAccount.zip

| 御着付けて展開                                     |      |       |               |        | 1 |
|---------------------------------------------|------|-------|---------------|--------|---|
| ・・・・ 中 三・ RC > ザスだっプ                        |      |       | v 6 9221-2088 | ,      | p |
| <b>監理 = 新山/3xLグー</b>                        |      |       |               | 10 × 1 | o |
| 10 C77+ + - 6.0                             | 更新日時 | 818   | 943           |        |   |
| ■ 698 3 42-999                              | 内容.3 | 1.87- |               |        |   |
| S Dudhie                                    |      |       |               |        |   |
| C IC                                        |      |       |               |        |   |
| ♣ 9730-9                                    |      |       |               |        |   |
| ■ #351+7                                    |      |       |               |        |   |
| ##±K01                                      |      |       |               |        |   |
| × £77+                                      |      |       |               |        |   |
| Eff 2                                       |      |       |               |        |   |
| E2+2+7                                      |      |       |               |        |   |
| Windows (C)                                 |      |       |               |        |   |
|                                             |      |       |               |        |   |
| 27+13-8cNo OldAccount.sip                   |      |       |               |        |   |
| ファイルの意味(T) Compressed GloppetD Folder (*Jp) |      |       |               |        |   |
|                                             |      |       |               |        |   |
| 743.9-四段表示                                  |      |       | (F) (F)       | 44225  |   |

2. ダウンロードした OldAccount.zip を右クリックし、[すべて展開] をクリックします。

| Bog:                        |           |   |  |
|-----------------------------|-----------|---|--|
| SVICENT-                    |           |   |  |
| 20-40E2/000<br>70755/200810 | 429<br>1- |   |  |
| R#34<br>0.800(-110303       | ettro     |   |  |
| Ban.                        |           |   |  |
| 4989/15<br>36-10            |           |   |  |
| 54-15-1018<br>850<br>68088M |           | - |  |
| 7217-00                     |           |   |  |
|                             |           |   |  |
|                             |           |   |  |
|                             |           |   |  |
|                             |           | 1 |  |
|                             |           |   |  |
|                             |           |   |  |
|                             |           |   |  |
|                             |           |   |  |

3.「圧縮(ZIP形式)フォルダーの展開」画面が表示されますので、[展開]ボタンを

クリックします。

|    | _                            |       | × |
|----|------------------------------|-------|---|
| ÷- | 正確(ZP形式) フォルダーの展開            |       |   |
|    | 展開先の選択とファイルの展開               |       |   |
|    | ファイルを下のフォルダーに展開する(F);        |       |   |
|    | CNUwn/Hg.g/Dektop/OldAccount | 参照(R) |   |
|    | ☑ 先了時に展開されたファイルを表示する(H)      |       |   |
|    |                              |       |   |

|  | <b></b> | - <b>4</b> 63 | el. |
|--|---------|---------------|-----|
|--|---------|---------------|-----|

4. OldAccount.regをダブルクリックします。

| 📕 I 🕗 📕 v I O                                          | fullicoound        |        |               |                            |               |                                                                                  |                                                                                                    | -                                                                      |     | ×      |
|--------------------------------------------------------|--------------------|--------|---------------|----------------------------|---------------|----------------------------------------------------------------------------------|----------------------------------------------------------------------------------------------------|------------------------------------------------------------------------|-----|--------|
| 77-15 8-15                                             | R8 80              |        |               |                            |               |                                                                                  |                                                                                                    |                                                                        |     | $\sim$ |
| A 10 101 10-<br>11-11-11-11-11-11-11-11-11-11-11-11-11 | NUMBER NUMBER      | W903   | site sta      | ₩ <u>=</u><br>#9 400<br>77 | BLJ:<br>7459- | 0.<br>2.<br>2.<br>2.<br>2.<br>2.<br>2.<br>2.<br>2.<br>2.<br>2.<br>2.<br>2.<br>2. | - 100 - 100 - 10 | <ul> <li>サベて並ぶ</li> <li>第二代単位</li> <li>第二代単位</li> <li>第二代単位</li> </ul> | W.L |        |
|                                                        | 59578-F            |        | 3             | 2                          | 6.6           | 18 C                                                                             |                                                                                                    | - 412                                                                  |     |        |
| $\leftarrow \rightarrow + \pi$                         | → KC > \$5351+37 > | Olderr | aunt .        |                            |               | ~ 0                                                                              | Ohibi                                                                                                    | count5预算                                                               |     | . 1    |
|                                                        |                    | × 4    | 10            | ÷                          |               | 京和1219                                                                           | 6.0                                                                                                    |                                                                        | 917 |        |
| 9410 30±3                                              |                    | I 6    | OtdAccount.mp | 1                          |               | 2010/04/10 10:00                                                                 | 3.1                                                                                                    | Dist.                                                                  |     | 11     |
| 9339-93                                                |                    | 15     |               |                            |               |                                                                                  |                                                                                                    |                                                                        |     |        |
| <ul> <li>77/0**</li> <li>8 68-000</li> </ul>           |                    |        |               |                            |               |                                                                                  |                                                                                                    |                                                                        |     |        |
| 100 F                                                  |                    |        |               |                            |               |                                                                                  |                                                                                                    |                                                                        |     |        |
| Children                                               | -                  |        |               |                            |               |                                                                                  |                                                                                                    |                                                                        |     |        |
| E97                                                    |                    |        |               |                            |               |                                                                                  |                                                                                                    |                                                                        |     |        |
| 52-977                                                 |                    |        |               |                            |               |                                                                                  |                                                                                                    |                                                                        |     |        |
| 🚓 OneOrive                                             |                    |        |               |                            |               |                                                                                  |                                                                                                    |                                                                        |     |        |
| <b> N</b>                                              |                    |        |               |                            |               |                                                                                  |                                                                                                    |                                                                        |     |        |
| - 9%/0-F                                               |                    |        |               |                            |               |                                                                                  |                                                                                                    |                                                                        |     |        |
| #13%-97                                                |                    |        |               |                            |               |                                                                                  |                                                                                                    |                                                                        |     |        |
| B PROOF                                                |                    |        |               |                            |               |                                                                                  |                                                                                                    |                                                                        |     |        |
| E 2774                                                 |                    |        |               |                            |               |                                                                                  |                                                                                                    |                                                                        |     |        |
| 18088                                                  |                    | * 4    |               |                            |               |                                                                                  |                                                                                                    |                                                                        |     |        |

5. セキュリティの警告画面が出るので[実行]ボタンをクリックします。

| 開いている        | イル - セキュリティの警告                                                                                                    | × |
|--------------|----------------------------------------------------------------------------------------------------|---|
| 発行元を         | 認できませんでした。このソフトウェアを実行しますか?                                                                                                    |   |
|              | 名前: C:¥Users¥I■I¥Desktop¥OldAccount¥OldAccount.reg<br>発行元: <b>不明な発行元</b><br>種類: 登録エントリ<br>発信元: C:¥Users¥I■I¥Desktop¥OldAccount¥OldAccount.reg<br>実行(R) キャンセル |   |
| <u>√</u> 207 | ルを開く前に常に確認する(W)                                                                                                    |   |
| 8            | ロファイルには、発行元を検証できる有効なデジタル署名がありません。信頼で<br>きる発行元のソフトウェアのみ実行してください。 <u>実行することのできるソフトウェア</u><br>り詳細を表示します。                                                        |   |

6.「ユーザーアカウント制御」画面が出るので[はい]ボタンをクリックします。

| ユーザー アカウント制御<br>このアプリがデバイスに変更<br>か?          | ×<br>を加えることを許可します |
|----------------------------------------------|-------------------|
| レジストリエディ ź<br>確認済みの発行元: Microsoft W<br>詳細を表示 | ター<br>/indows     |
| はい                                           | เงเงิ             |

7.「レジストリエディター」画面が出るので[はい]ボタンをクリックします。

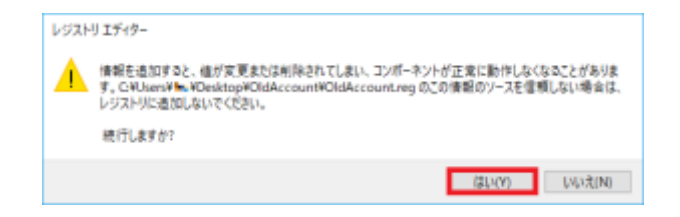

8. [OK] ボタンをクリックして画面を閉じます。

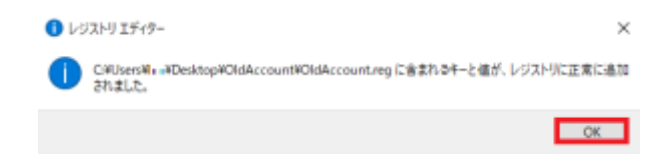

以上で操作は完了です。Outlook 2016のアカウント設定画面を起動すると従来の

ウィザード画面が表示されるようになります。

この後の設定方法は以下のURLで確認してくださ

Windows 10 で outlook 2013 を設定する方法

6,0

※クイック実行版だけでなく Microsoft ストア版 Office 2016 でも従来の画面構成が 表示されます。

ただし、Surface Laptop に搭載されている Windows 10S ではご利用になれません。

|  | Control of the second second sec | 101-008<br><b>Birros barro</b><br><b>Birros barro</b><br><b>Birros 2005000</b><br><b>Birros 2005000</b><br><b>Birros 2005000</b><br><b>Control Control Control</b><br><b>Control Control Control</b><br><b>Control Control Control</b><br><b>Control Control Control</b><br><b>Control Control Control</b><br><b>Control Control Control</b><br><b>Control Control Control</b><br><b>Control Control Control</b><br><b>Control Control</b><br><b>Control Control Control Control Control Control Control Control Control Control Control Control Control Control Control Control Control Control Control Control Control Control Control Control Control Control Control Control Control Control Control Cont</b> | Recentration<br>Recentration<br>Reconstruction<br>Reconstruction<br>Comments and Reconstruction<br>Comments and Reconstruction<br>Co |
|--|----------------------------------------------------------------------------------------------------|----------------------------------------------------------------------------------------------------|----------------------------------------------------------------------------------------------------|
|--|----------------------------------------------------------------------------------------------------|----------------------------------------------------------------------------------------------------|----------------------------------------------------------------------------------------------------|

備考

OldAccount.regを適用することにより、以下のレジストリが作成されます。

HKEY\_CURRENT\_USER\SOFTWARE\Microsoft\Office\16.0\Outlook\setup

値の名前: Disable Office 365 Simplified Account Creation

値の種類: REG\_DWORD

値のデータ:1

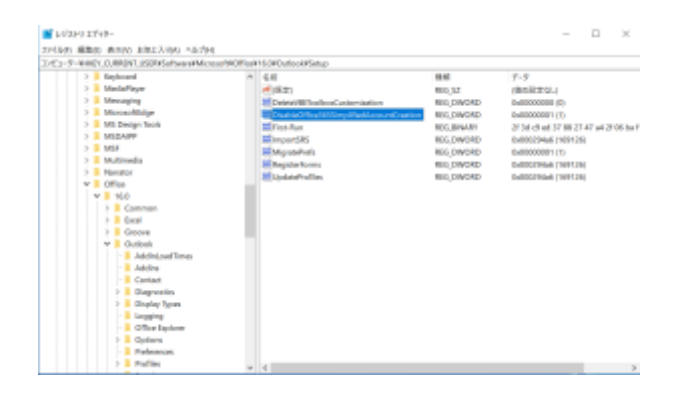